1. Using your internet browser, open the website: <u>https://selfservice.sbunified.org</u> and click on LogIn at the top right.

**Munis Version 11.3** 

- 2. Login with your username, which is your employee ID number and your password. If you have never logged into ESS before, there are instructions on the main ESS page called "Help with logging into ESS".
- 3. Click on Pay/Tax Information and then W-4

| styler                 |                                    |
|------------------------|------------------------------------|
|                        | W-4 Information                    |
| Employee Self Service  | FEDERAL                            |
| Benefits               | Marital status<br>SINGLE           |
| Certifications         | Exemptions<br>2                    |
| Credentials            | Additional amount                  |
| Employee Notifications | \$0.000000000                      |
| Pay/Tax Information    | CALIFORNIA<br>Marital status       |
| YTD Information        | SINGLE                             |
| W-2                    | Exemptions<br>2                    |
| W-4                    | Additional amount<br>\$0.000000000 |
| Paycheck Simulator     | Edit                               |
| Direct Deposit         |                                    |
| Personal Information   |                                    |
| Time Off               |                                    |

- 4. Click on Edit
- 5. Make your needed changes and then click on the box at the bottom of both the Federal and California sections that says you verify the changes are correct and complete. Click on Submit.

| Santa Barbara Unifie<br>Swy Old, every dag                                                                                                    |
|----------------------------------------------------------------------------------------------------|
| CALIFORNIA                                                                                                    |
| Marital Status                                                                                                    |
| SINGLE •                                                                                                    |
| If you are married but would like to withhold at the higher single rate, select "Single".                                                                          |
| Exemptions                                                                                                    |
| 1                                                                                                    |
| Additional Amount (\$)                                                                                                    |
| 0.00                                                                                                    |
| If your last name differs from your social security card, check here.                                                                                              |
| 🖖 Under penalties of perjury, I declare that I have examined these changes, and to the best of my knowledge and belief, verify that they are correct and complete. |
| Submit Cancel                                                                                                    |

6. Your changes will be effective once they are posted by the payroll assistant. Changes made after the 10<sup>th</sup> of the month will not be effective until next month's payroll.